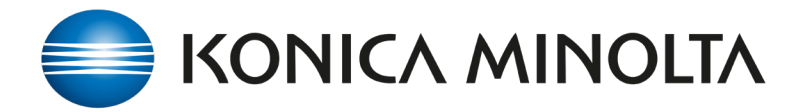

How to setup and monitor the print run with the Konica Minolta IQ-501Auto Inspection Technolgy.

- 1. Setup File in FLUX, Go to Additional Printer settings / Select Quality
- 2. Check Auto Inspection / Create Reference Image
- 3. Set Inspection Level Apply and Print
- 4. A hard copy and a soft copy proof will be produced.
- 5. Check hard copy for any artifacts
- Now select the number of copies to print and choose 'Use Registered Image', NOTE: ensure the files match.
- While printing the Yellow Auto Inspection warning will show on the Printer screen.
- Sheets that are outside the expected range will be ejected to a purge tray and a **Result** report will be recorded.
- Go to the IQ Detected Result screen to view the reason for the purged sheet.
- To view the artifacts browse to the IQ Unit
   to obtain the PDF download.

| stom settings                                                     |                                                   |   |
|-------------------------------------------------------------------|---------------------------------------------------|---|
| neral Output Layout Cover Finishing Quality Image Screen Color mo | sde Printed items Forms Workflow Color management |   |
| iolor verification                                                | Auto inspection                                   |   |
| iolor verification                                                | Auto inspection                                   |   |
| No setting (Default)                                              | Wait for inspection                               |   |
| uto Image Adjustment                                              | Inspection level                                  |   |
| Off (Default)                                                     | <ul> <li>Auto (Default)</li> </ul>                | ~ |
| Patch adjustment.                                                 | Create reference image                            |   |
| 0                                                                 | Use registered image                              |   |
|                                                                   | Off (Default)                                     | ÷ |
|                                                                   | Delete image after inspection                     |   |
|                                                                   |                                                   |   |
|                                                                   |                                                   |   |
|                                                                   |                                                   |   |
|                                                                   |                                                   |   |
|                                                                   |                                                   |   |
|                                                                   |                                                   |   |
|                                                                   |                                                   |   |
|                                                                   |                                                   |   |

| Luston settings                                                                                |                                                                                                    |  |
|------------------------------------------------------------------------------------------------|----------------------------------------------------------------------------------------------------|--|
| eneral Output Layout Cover Finishing Quality Image Screen Color mode Printed Items Forms W     | iotifiow Color management                                                                                          |  |
| Colur verification<br>Colur verification<br>No verting (Industr)<br>• ]<br>Oft (Indust)<br>• ] | Anto inspection Anto inspection Anto inspection Table in inspection Typestion level Anto (Perlant) -               |  |
| Path Againet<br>D m                                                                            | Constant reference image Use registration image Image Circle Chart Vol. ppl 40001-1-195  Use Image After Impercian |  |
|                                                                                                | Déte inga dir ingadia                                                                                              |  |
| ier .                                                                                          | Sow Soma Apply Co                                                                                                  |  |

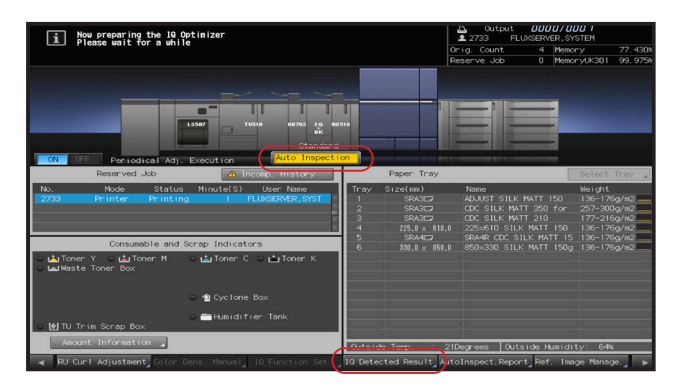

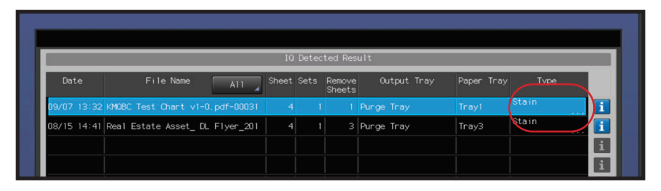

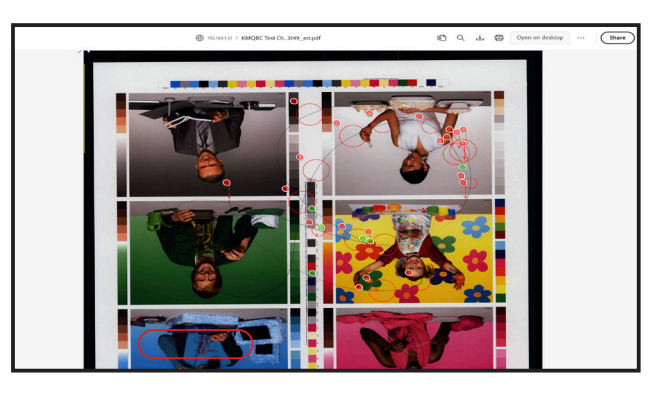